## CARE4 MODULE: Physician Systems How to Locate Your Mnemonics

## **Non TAP ON-TAP OFF Computers**

When you launch Meditech from the START menu your screen will populate with your new Mnemonics, Domain and Password. Note your Mnemonics in the User field.

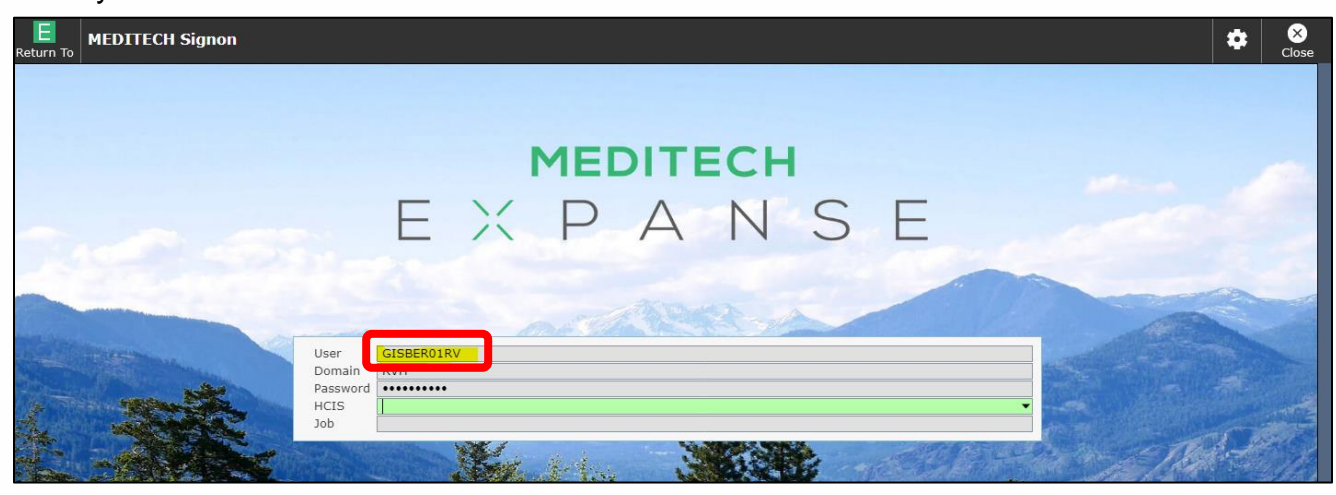

## From the Main Menu of MT Expanse

Select "Change your User's PIN"

| Paoling RVH HIP Dart RVH Bur Unit: RVHBU<br>Provide Type: Prysician<br>Administrative                                                                                                    | Return To Main Menu: ** LIVE ** Care4 (ROV LIVE)  |         |           |       |   |  |
|----------------------------------------------------------------------------------------------------|---------------------------------------------------|---------|-----------|-------|---|--|
| Cirical Administrative Administrative Administrativ | Facility: RVH HIM Dep<br>Provider Type: Physician | ot: RVH | Bus Unit: | RVHBU | - |  |
| Chical Annotative Annotative Anno |                                                   |         |           |       |   |  |
| Anciliany  Anciliany  Fhancial  Andukatoria  Andukatoria  Andukatoria  Andukatoria  Colitik Ingursts  Colitik Ingursts   | Clinical                                          |         |           |       |   |  |
| Thankid A Addition A Addition A A | Ancillary                                         |         |           |       |   |  |
| Andradardy (<br>He System S<br>Colling Journal of Market<br>Colling Journal of Market<br>Heric C Reports<br>Heric C Reports<br>Canage Your Low's RIN                                                                                                    | Financial                                         |         |           |       |   |  |
| Info System  COHA Resource  Resource | Ambulatory                                        | •       |           |       |   |  |
| Mensagr Ans. System<br>Collin Report<br>Hard Charles<br>HHCC Report<br>During Your User's PR                                                                                                    | Info Systems                                      | •       |           |       |   |  |
| Cothe Reports<br>Gold Reports<br>HINCE Reports<br>Change Your User's RN                                                                                                    | Message/Task System                               |         |           |       |   |  |
| 000H Reports   Helic Reports  Duringer Your User's PIN                                                                                                    | CGMH Reports                                      | •       |           |       |   |  |
| Leic Reports                                                                                                    | GBGH Reports                                      | •       |           |       |   |  |
| Change Your User's PIN                                                                                                    | HHCC Reports                                      | •       |           |       |   |  |
|                                                                                                    | Change Your User's PIN                            |         |           |       |   |  |

The next screen will show your Mnemonics in the User Field.

| MIS - Chai | nge Your User's PIN (ROV LIVE (N))   |  |
|------------|--------------------------------------|--|
|            |                                      |  |
|            |                                      |  |
|            |                                      |  |
|            |                                      |  |
|            |                                      |  |
|            |                                      |  |
|            | User GISBEROIRV Erin Gisborne        |  |
|            | Network Password                     |  |
|            | Enter New PIN     Re-enter to Verify |  |
|            |                                      |  |
|            |                                      |  |
|            |                                      |  |

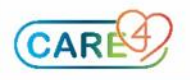